## NBCE Transcript Retrieval User Instructions Effective May 14, 2019

Dear State Board Member, As you know, we have migrated to a new application site, called Learning Builder, where you will now be able to retrieve Transcripts.

Go to <u>https://nbce.learningbuilder.com</u>. This site will be available on May 14. You will see the Login page where you will access the approval site by using the email address you have previously used. If the password does not work, you may request a new password by selecting the green request a password or here link at the bottom of the page the instructions.

|                                                          | Login                                                                                                    |
|----------------------------------------------------------|----------------------------------------------------------------------------------------------------|
| Enter your NBCE ID or Email Add                          | dress and Password below to log in.                                                                             |
| BCE ID or Email                                          |                                                                                                    |
| Password                                                 |                                                                                                    |
| Remember me                                              | Forgot your passwor                                                                                             |
| PLEASE DO NOT CREATE A NE<br>EXAM WITH NBCE. Instead reg | EW ACCOUNT IF YOU HAVE PREVIOUSLY APPLIED FOR OR TAKEN AN<br>quest a password to the new site by clicking here. |

The Request Password page will open.

| When requesting a password using this page, you need to know one of the following:                                                                                                    |
|----------------------------------------------------------------------------------------------------|
| The email address you used on your application, or     Your NBCE ID, which is also your User ID.                                                                                                    |
| You will be sent instructions to reset your password at the email address we have on file.                                                                                                    |
| If any of the following apply to you, please contact us and provide the name used when completing the application and your date of birth and we will update the email address on your account so you can log in.                                                                                           |
| <ul> <li>You got the error 'No email is on file. Please contact support to reset your password."</li> <li>You got the error 'Could not find a user for email address' and you were also unsuccessful using your NBCE ID</li> <li>You no longer have access to the email account we have on file</li> </ul> |
| Request Password                                                                                                    |
| Enter your login User ID OR email address and click "Submit" below. We will send you an email immediately with additional instructions on how to set a new password.                                                                                                    |
| User ID or Email                                                                                                    |
| Cancel Submit                                                                                                    |

Enter the email address you designated for the Transcript account and select Submit.

The New Password Request Confirmation page will open.

| New Password Request Confirmation                                                                                                    |
|----------------------------------------------------------------------------------------------------|
| Please check your email for your new password request confirmation code and enter it here to confirm your identity. Then you may set a new password.                                                                                                    |
| If you do not receive an e-mail within a few minutes, please check your spam filters or Junk e-mail folders. Please add the e-mail address: nbce-support@learningbuilder.net to your "Safe Senders' list to ensure you are able to receive e-mails from the system. |
| Confirmation Code                                                                                                    |
| Cence) Continue                                                                                                    |

You will receive an email message that contains a Confirmation Code. Copy the code and paste it in the Confirmation Code field. Select the **Continue** button.

The Enter New Password page opens.

| Please enter and con | rm your new password below. | It must contain at lea | ast 6 characters. You v | ill be required to lo | gin after resetting your pas |
|----------------------|-----------------------------|------------------------|-------------------------|-----------------------|------------------------------|
|                      | 18 1976<br>1976             |                        |                         | 1                     | a. (54) N                    |
| New                  |                             |                        |                         |                       |                              |
| Password             |                             |                        |                         |                       |                              |
| Confirm              |                             |                        |                         |                       |                              |
| New                  |                             |                        |                         |                       |                              |
| Password             |                             |                        |                         |                       |                              |

Enter your password twice and select Save.

You will be re-directed to the Login page where you will enter the email and password.

1. When you first log on to the site, this is what you will see.

| NDCE                                 |     |   |                |     |                    | Welcome Stephen Boudrol 🐣 My Ac | count 💽 Logout |
|--------------------------------------|-----|---|----------------|-----|--------------------|---------------------------------|----------------|
| IONAL BOARD OF<br>OPRACTIC EXAMINERS |     |   |                |     |                    |                                 |                |
| Exam/Registrar                       |     |   |                |     |                    |                                 |                |
| ine and the second                   |     |   |                |     |                    |                                 |                |
| xam/Registrar Queue                  | 3   |   |                |     |                    |                                 |                |
| Role:                                | All | • | Learning Plan: | All | Created Between:   | MM/DD/YYYY and MM/DD/YYYY       |                |
| NBCE ID:                             |     |   | Step:          | All | Submitted Between: | MM/DD/YYYY and MM/DD/YYYY       |                |
| Advanced Search Filters              |     |   |                |     |                    |                                 |                |
|                                      |     |   |                |     |                    |                                 | Clear Searc    |
|                                      |     |   |                |     |                    |                                 |                |
| No records to show                   |     |   |                |     |                    |                                 |                |
|                                      |     |   |                |     |                    |                                 |                |

2. To retrieve the Transcripts, click the drop down next to "Learning Plan" and select "State Board Transcript Request". Click on "Advanced Search Filters" which is in green on the bottom left. Then change Status to "All".

| NAT<br>CHII | NBCE<br>NONAL BOARD OF<br>ROPRACTIC EXAMINERS |     |   |                |                             |                    | Welcome Alabama! | My Account 🕞 Logout 🥐 | ) |
|-------------|-----------------------------------------------|-----|---|----------------|-----------------------------|--------------------|------------------|-----------------------|---|
| Б           | am/Registrar                                  |     |   |                |                             |                    |                  |                       |   |
|             | Exam/Registrar Queu                           | e   |   |                |                             |                    |                  |                       |   |
|             | Role:                                         | All | ~ | Learning Plan: | State Board Transcript Requ | Created Between:   | MM/DD/YYYY       | and MM/DD/YYYY        |   |
|             | NBCE ID:                                      |     |   | Step:          | All                         | Submitted Between: | MM/DD/YYYY       | and MM/DD/YYYY        |   |
|             | Name:                                         |     |   | Status:        | All                         |                    |                  |                       |   |
|             | Hide Advanced                                 |     |   |                | 1                           |                    |                  |                       |   |
|             |                                               |     |   |                |                             |                    |                  | Clear Search          |   |
|             |                                               |     |   |                | /                           |                    |                  |                       |   |

3. Transcripts submitted to your state will appear below.

| N       | BC E                | I<br>I               |                              |                |                           |            |                    | elcome Alabama! 🎽 My Account 🕞 Logo | ut     |
|---------|---------------------|----------------------|------------------------------|----------------|---------------------------|------------|--------------------|-------------------------------------|--------|
| PRACT   | IC EXAMINERS        |                      |                              |                |                           |            |                    |                                     |        |
|         |                     |                      |                              |                |                           |            |                    |                                     |        |
| xam/F   | Registrar Que       | eue                  |                              |                |                           |            |                    |                                     |        |
|         |                     |                      |                              |                |                           |            |                    |                                     |        |
| Role:   |                     | All                  | ~                            | Learning Plan: | State Board Transcript Re | equi 🗸     | Created Between:   | MM/DD/YYYY and MM/DD/YYYY           |        |
| NBCE ID | ):                  |                      |                              | Step:          | All                       | $\sim$     | Submitted Between: | MM/DD/YYYY and MM/DD/YYYY           |        |
| Advance | ed Search Filters   |                      |                              |                |                           |            |                    |                                     |        |
|         |                     |                      |                              |                |                           |            |                    | Clear                               | Search |
|         |                     |                      |                              |                |                           |            |                    |                                     |        |
|         |                     |                      |                              |                |                           |            |                    | n le                                |        |
| Showing | Records 1 to 1 of 1 | Select All 1 Records |                              |                |                           |            |                    | 000                                 | -      |
|         | NBCE ID             | Name                 | <u>Exam</u>                  | Created On     | Registrar Requested Date  | Student ID | Previous Denial    |                                     |        |
|         | 105309              | Aaferti-Elra Morgan  | State Board Transcript Reque | est 5/7/2019   |                           |            | View               | Access Transcript                   |        |

4. Select the orange button "Access Transcript" next to the name you wish to retrieve.

| 5.       | A pop-up | window v | will oper | allowing | vou to | click | "View | Transcript". |  |
|----------|----------|----------|-----------|----------|--------|-------|-------|--------------|--|
| <u> </u> |          |          |           |          | 1      |       |       |              |  |

| State Board Transc                                 | ript Request: Access Transcript |   | ×                  |
|----------------------------------------------------|---------------------------------|---|--------------------|
| Examinee Name:                                     | Aaferti-Elra Morgan             |   |                    |
| Date Submitted:                                    | 5/7/2019                        |   |                    |
| Click the following<br>link to view<br>transcript: | <u>View Transcript</u>          |   | - 1                |
|                                                    |                                 |   | Save & Close       |
| Step:                                              | All                             | ~ | Submitted Between: |
|                                                    |                                 |   |                    |
|                                                    |                                 |   |                    |
|                                                    |                                 |   |                    |

6. Another way to view and print a Transcript is to click the Paper Icon next to Access Transcript. You will then get the pop-up below allowing you to view Transcript or pull up a Printer Friendly version.

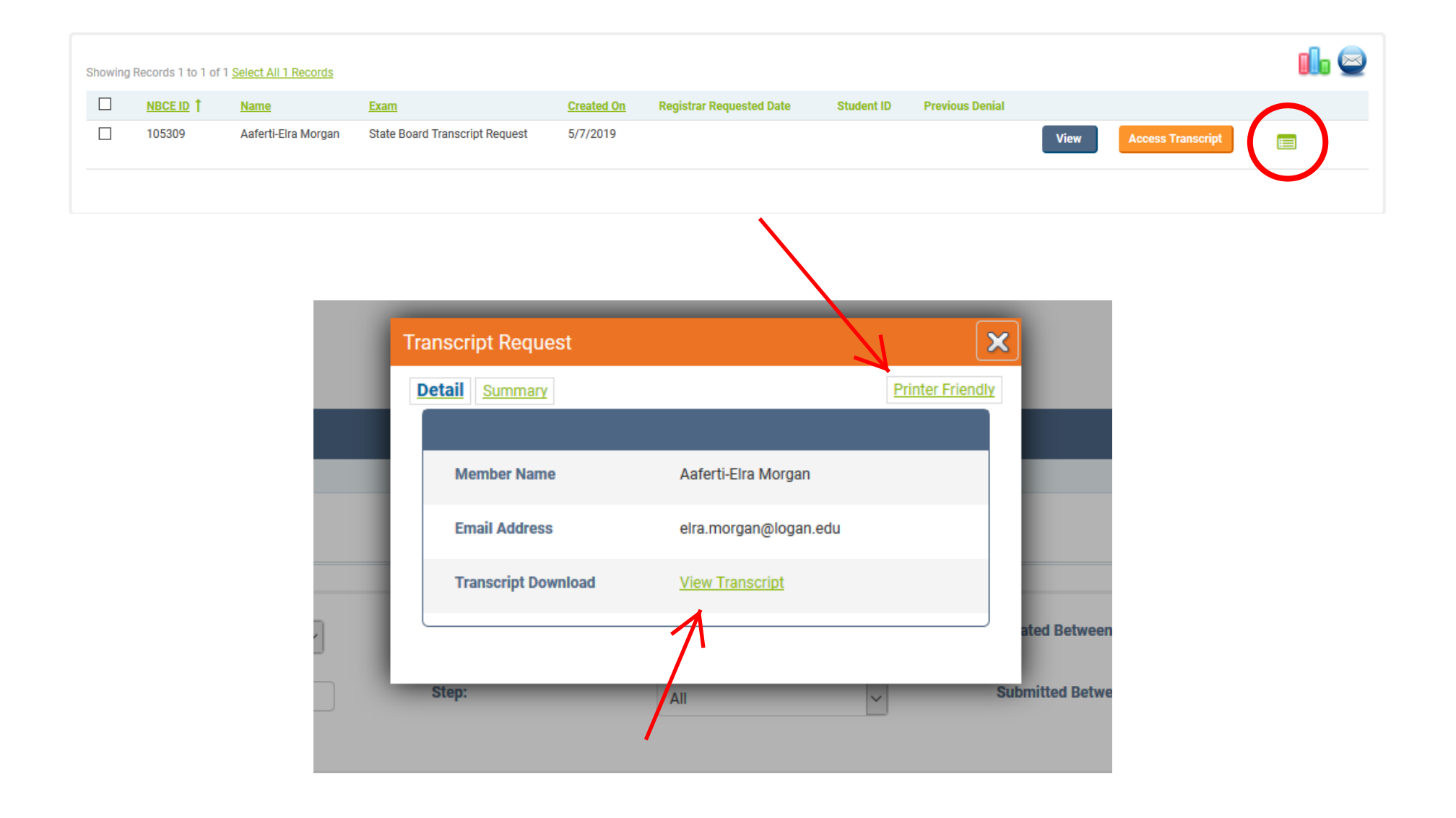